# LSS-100 Installation and Operation Manual May 2012

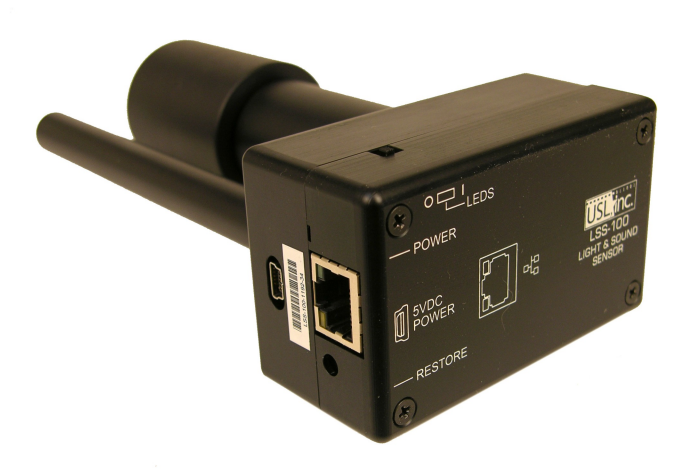

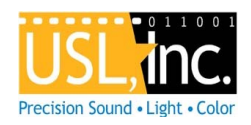

USL, Inc.

181 Bonetti Drive San Luis Obispo, CA 93401 Phone: +1 805 549 0161 Fax: +1 805 549 0163

www.uslinc.com

#### Introduction

The LSS-100 is designed for cinema auditorium quality control. It measures C-weighted sound pressure level (SPL) in dB, luminance in  $cd/m^2$  and ftL, chromaticity (x and y), and correlated color temperature. The LSS-100 makes all of these measurements available on a web interface and through TCP commands over Ethernet.

The LSS-100 contains a color sensor, **not an image sensor**. There is no possibility of the LSS-100 transmitting an image of the movie, so it does not present any security issues.

The LSS-100 should be mounted on the rear wall of the auditorium. It is aimed towards the center of the screen using the internal LEDs. After shows are run, a test pattern is projected and pink noise sent to each speaker. Measured data is gathered at a network control point to verify the projected luminance, color chromaticity, and sound levels. These measurements are used to identify lamps nearing end of life, misadjusted lamps, projector color problems, defective speakers or other audio components, etc.

Since measurements vary in different positions in the room, the measurements from the LSS-100 should be compared with previous measurements to detect changes rather than interpreting the absolute values delivered by the LSS-100.

| LSS-100 | Package Contents           |
|---------|----------------------------|
| 1       | LSS-100 Unit               |
| 1       | Power Supply / USB Charger |
| 1       | Power Cable 30' USB        |
| 1       | Wall / Ceiling Mount       |
| 1       | USB Adapter                |
| 1       | LSS-100 User Manual        |

## Configuration

Apply power to the LSS-100 using the supplied USB power supply. A standard USB to USB-mini cable can be used, or the supplied USB cable and adapter board. If using the supplied cable, connect the red wire to the + terminal on the adapter, and connect the black wire to the - terminal on the adapter. The green LED next to the Ethernet connector on the LSS-100 will light dimly for 30 seconds, then light brightly. During this time, the LSS-100 is checking its backup copy of the system firmware. The green LED is lit whenever the LSS-100 is powered unless the flash memory chip is being accessed (such as during the firmware check, loading or saving of configuration information, etc.).

Connect an Ethernet cable between the LSS-100 and a laptop computer. Open a web browser and type http://169.254.1.6 in the address bar. On most laptops, this will bring up the home page of the LSS-100. If it does not, try changing the laptop's IP address to 169.254.1.123 with a subnet mask of 255.255.0.0. Most laptops have automatic crossover for Ethernet, but some older ones do not. If the LSS-100 home page is still not visible, try using an Ethernet crossover cable between the laptop and the LSS-100. The LSS-100 home page is shown below.

| U           | SL  | San Lui                  | is Obis    | po - Scr      | een 1               |
|-------------|-----|--------------------------|------------|---------------|---------------------|
|             |     | I                        | LSS-10     | 0             |                     |
|             |     | Con                      | figuration | Page          |                     |
| SPL         |     | 65.3dB                   |            |               |                     |
| Luminance   |     | 49228.2cd/m <sup>2</sup> | 14367.9fL  |               |                     |
| Color       |     |                          |            |               |                     |
|             | сст | 4380K                    |            | Audi          | itorium Info        |
|             | x   | 0.366                    |            | Theater Name  | USL San Luis Obispo |
|             | у   | 0.373                    |            | Screen Number | 1                   |
|             | x   | 34475                    |            | Comments      |                     |
|             | Y   | 49228                    |            |               |                     |
|             | z   | 36598                    |            |               |                     |
| Temperature |     | 36° C                    | 96.9° F    |               |                     |

Click on the link to the Configuration Page. The username is "admin" and the password is "ultra". The Configuration Page is shown below.

|                                                                                                    | USL LSS-100 C                                                                                | onfiguration Page                                                                                                    |                                                                                       |
|----------------------------------------------------------------------------------------------------|----------------------------------------------------------------------------------------------|----------------------------------------------------------------------------------------------------|---------------------------------------------------------------------------------------|
| Web Display Configuration<br>V Show SPL<br>Show Luminance<br>Show Chromaticity<br>V Show Temperature<br>Save User Data | Auditorium Data Theater Name: USL San Luis Obispo Theater Number: 1 Comments: Save User Data | Network Configuration           MAC Address: 00.23 PC:0630.39           Host Name: LSS-100           IP Address: 192.168.11           Subnet Mask: 255.255.00           Save IP Config and Reboot           After hitting Save, you will need to put the new IP address in your browser if you changed the IP address. | LSS-100 Data<br>Serial Number: 12345<br>Board Revision: B<br>Firmware Version: 120110 |

The Web Display Configuration allows various items to be shown or not shown on the LSS-100 home page. Check or uncheck the items as desired, then press the Save User Data button below the checkboxes.

Enter the Auditorium Data and press "Save User Data." This data is not used by the LSS-100, but is shown on the home page to help identify the theater and auditorium.

Enter the desired NETBIOS Host Name, the IP Address, the Gateway, and the Subnet Mask. Press "Save IP Config and Reboot" to save the new networking data.

You should now be able to connect to the LSS-100 at the new IP address. If a mistake was made and the LSS-100 cannot be found, momentarily hit the restore button (beside the Ethernet jack) to return to the default IP address of 169.254.1.6.

#### Installation

Use the supplied OmniMount 10.0 wall mount to attach the LSS-100 to the auditorium back wall. Aim the lens and microphone towards the screen.

Thread the supplied nut onto the OmniMount threaded rod with the flat side of the nut towards the threaded end and away from the ball. Thread the Omni-Mount threaded rod into the threaded hole on the LSS-100 turning the LSS-100 four turns, adjusting a fraction of a turn as required to point the LSS-100 towards the screen. Tighten the nut on the threaded rod against the LSS-100 case to firmly mount the LSS-100 to the threaded rod.

The supplied cable has the USB mini-B connector on one end and bare wires at the other end. Drill a hole large enough for the power and Ethernet cables. Push the power cable through the hole from the auditorium to the booth, then pull through the excess cable. Route the cable to the supplied USB power supply. Cut, strip and tin the USB power cable. Tinning the leads is required to ensure a good connection. If you do not have a soldering iron to tin the leads, do not cut the wire. Instead coil up the excess wire and use the existing stripped and tinned leads at the end of the cable. The wires are coated with an insulating material that prevents a good connection unless the wires are tinned. Connect the **RED** wire to the "+" terminal on the USB power adapter board. Connect the **BLACK** wire to the "-" terminal. Polarity is critical.

Connect the Ethernet jack on the LSS-100 to the theater network. Tie the power and Ethernet cables to the LSS-100 using the cable tie mount on the side of the LSS-100 to prevent connectors coming loose by accident. Power up the LSS-100.

Turn the LSS-100 LED switch to on and adjust the focus control until the red spots on the screen appear to be in focus. As the LSS-100 is adjusted out of focus, the hole in the middle of the spots fills in. The hole in the center will be

open and the edges sharp when the LSS-100 is in focus. Once focus is set, lock the lens position by tightening the thumb screw on the lens tube.

Project the test pattern on the screen. Position the LED spots to be in the center of the test pattern area. Since the projector lamp is much more powerful than the LEDs in the LSS-100, it may be difficult to see the LED spots when the test pattern is on. A simple method of seeing where the LED spots are within the test pattern is to wave a hand through the projector beam, casting a shadow on the screen. As the shadow moves across the screen, the LED spots and their location within the test pattern will become visible. The LSS-100 sensor is a linear sensor positioned midway between the LEDs. If the test pattern is tall, adjust the LSS-100 to align the spots vertically. If the test pattern is wide, rotate the LSS-100 to align the spots horizontally. Place the center of the area between the spots in the center of the test pattern area. Lock the Omnimount position and turn off the LEDs.

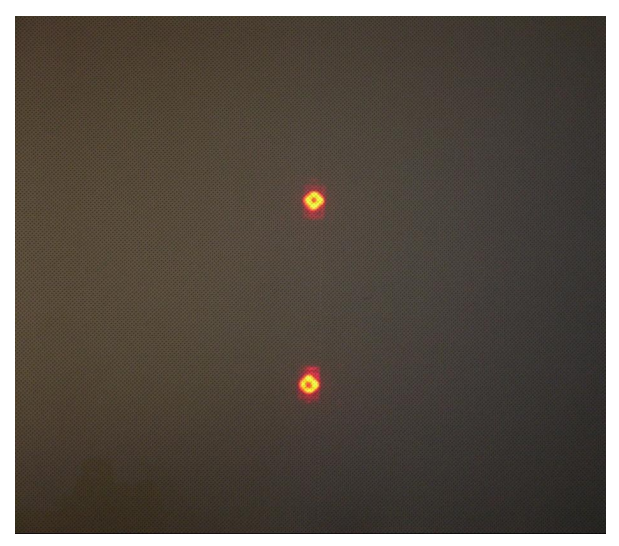

Turn on a pink noise source on one of the auditorium speakers. The SPL indicated by the LSS-100 should be close to that measured with an SPL meter. Again, due to system tolerances and variations in sound level throughout the auditorium, the numbers will not match precisely. Bring up pink noise on each speaker individually and note the SPL measured by the LSS-100. These will be the reference levels used to discover changes in the auditorium.

#### **TCP Interface**

The LSS-100 uses TCP port 10001. It can accept 5 simultaneous TCP connections. Commands are lower case and terminated with a carriage return (0x0d). Parameters, if any, are separated by tab characters (0x09). Responses are in ASCII and terminated with a carriage return. If multiple values are returned, they are separated with tab characters. In some cases, there may be a tab character after the last response and before the carriage return. The command is not echoed by the LSS-100.

| LSS-100 | commands | can | be  | tested | usina | Tera | Term. | RealTerm | (both | listed |
|---------|----------|-----|-----|--------|-------|------|-------|----------|-------|--------|
|         |          |     | ~ ~ |        |       |      | ,     |          | (~~~  |        |

| Command                       | Response               | Description                                                                                                    |
|-------------------------------|------------------------|----------------------------------------------------------------------------------------------------|
| lss100.sys.auditorium         | 1                      | Returns the auditorium number<br>entered on the Configuration Page                                                   |
| lss100.sys.cct                | 4511.929913            | Returns the correlated color tem-<br>perature                                                                        |
| lss100.sys.cdm2               | 58581.395492           | Returns luminance in candelas per square meter                                                                       |
| lss100.sys.comments           | LSS-100 is great!      | Returns the auditorium comments entered on the Configuration Page.                                                   |
| lss100.sys.ftl                | 17725.709432           | Returns measured luminance in foot-Lamberts.                                                                         |
| lss100.sys.spl                | 65.239520              | Returns measured sound pressure level in dB                                                                          |
| lss100.sys.temperature        | 34.2 96.3              | Returns LSS-100 internal tempera-<br>ture in degrees C and degrees F<br>separated by a tab character.                |
| lss100.sys.theater_name       | USL San Luis<br>Obispo | Returns the Theater Name entered on the Configuration Page.                                                          |
| lss100.sys.theater_numb<br>er | 123                    | Returns the Theater Number en-<br>tered on the Configuration Page.                                                   |
| lss100.sys.ver                | B 120110               | Returns the circuit board revision<br>letter followed by the firmware<br>revision separated by a tab charac-<br>ter. |
| lss100.sys.xy                 | 0.363515<br>0.371572   | Returns chromaticity xy coordi-<br>nates separated by a tab character.                                               |

below), or telnet on operating systems that include it (Windows XP, Linux, Mac OS). Since the LSS-100 does not echo commands or append line feed characters, Tera Term and similar programs should be set for local echo and CR+LF on receiving a carriage return. These options are in the Setup – Terminal menu on Tera Term.

The LSS-100 commands and typical responses are shown below:

#### Firmware Update

USL may offer firmware updates to add features to the LSS-100. Firmware updates are delivered as a "hex" file. To install the update, click on "Update Firmware Page" on the "Configuration Page." The firmware update page is shown below.

Use the browse button to select the hex file to be loaded into the LSS-100.

Press "Update Main Processor." After the new code is uploaded to the LSS-100, the browser will return a "Connection Reset" message. This happens when the LSS-100 reboots with the new firmware.

If a firmware update is interrupted, it is possible for the LSS-100 to cease operating. To restore the factory firmware (allowing another attempt at the update), hold down the restore button as power is applied to the LSS-100. If the button is held for about 1 second before and 1 second after power is applied, the factory firmware will be reloaded and system configuration will remain unchanged. Once the system is up and running, pressing the restore button will restore the default IP address (169.254.1.6).

|                                           | LSS-100 Firmware Update Page   |
|-------------------------------------------|--------------------------------|
|                                           | Home Page   Configuration Page |
| Select the file supplied by USL to update | the system processor.          |
| Browse                                    | Update Main Processor 111107   |

# **Useful Software**

Several programs are available on the USL website that should prove useful with the LSS-100. This software is available at <a href="http://www.uslinc.com:8880/ftp/MultiProduct/">http://www.uslinc.com:8880/ftp/MultiProduct/</a>. The software that may be useful with the LSS-100 is:

| URL                                                                            | Description                                                                                                    |
|--------------------------------------------------------------------------------|----------------------------------------------------------------------------------------------------|
| http://www.uslinc.com:8880/ftp/MultiProduct/Ether<br>net_Discoverer_v1_0_1.zip | Ethernet Discoverer – Finds USL<br>products on the network. Shows<br>the MAC address, IP address,<br>and host name. Clicking on a<br>listing opens the home web page<br>of the device. |
| http://www.uslinc.com:8880/ftp/MultiProduct/Realt<br>erm_2.0.0.57_setup.zip    | RealTerm – A terminal program<br>that can be used to send com-<br>mands and see responses over<br>RS232 or TCP.                                                                        |
| http://www.uslinc.com:8880/ftp/MultiProduct/tterm<br>p23.zip                   | TeraTerm Pro – A terminal pro-<br>gram that can be used to type<br>commands to the LSS-100 and<br>see responses.                                                                       |

## **Manual Revisions**

111107 - Original manual.

- 120112 Revisions for firmware and hardware changes. 120217— Revisions to accommodate hardware and firmware update/s.

120501 — Editorial revisions.

Additional Manuals may be viewed / downloaded at: www.uslinc.com

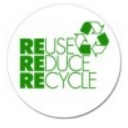

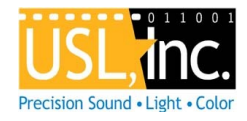

# USL, Inc.

181 Bonetti Drive San Luis Obispo, CA 93401 Phone: +1 805 549 0161 Fax: +1 805 549 0163 www.uslinc.com